# iPhoneWelt<sup>04/13</sup>

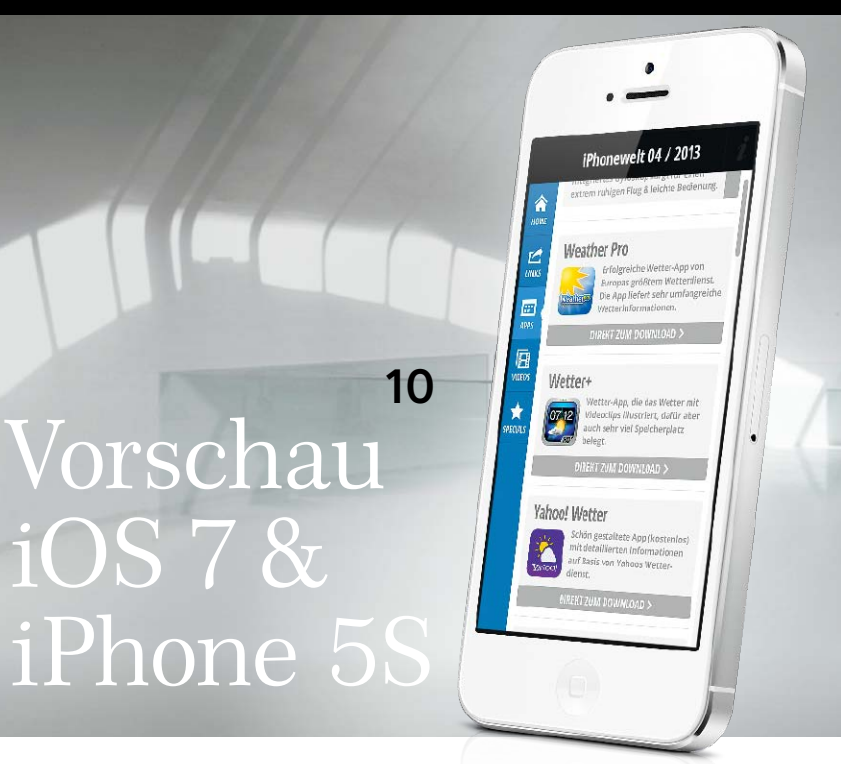

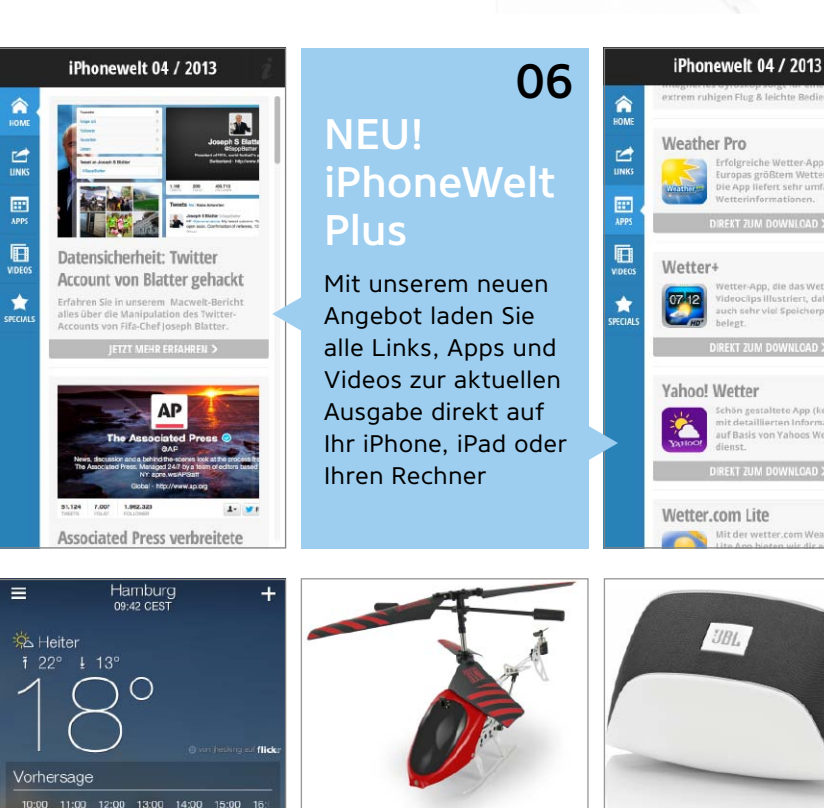

# Aktuell

23° 13°

fun

Š

4

3

\$

Dienstag

Mittwoch

Donnerstag

Freitag

Samstag

Neue Konzepte für iPhone 5S, iOS 7 und iRadio, Top-Tarife, Datensicherheit, Audiobus für Musiker, Top-App der Redaktion, Hardware im Test

10

### AKTUELL

08 Exklusiv auf CD: iSteve Der Kultfilm über den Apple-Gründer Steve Jobs auf der Heft-CD

#### 10 News & Service

- 10 iPhone 5S steht vor der Tür
- 11 Was bringt iOS 7
- 12 News iPhone und iOS
- 14 Ratgeber iPhone-Tarife
- 16 Sicherheit für alle

Wir erklären, wie Sie Ihre digitale Identität sicher vor Hackern schützen

- 20 Technik erklärt: Audiobus Endlich lassen sich Musikinstrumente, Effekte und mehr kombinieren
- 22 iRadio-Konzepte für iOS 7 Das muss ein kommender Musikstreaming-Dienst von Apple können
- 26 Top-App der Redaktion Die neue Wetter-App von Yahoo ist schön, funktionell und kostenlos
- 28 Ferngesteuertes Spielzeug im Test Das iPhone steuert Mini-Hubschrauber mit Kamera, Wagen und mehr
- 30 Gadgets im Test Airplay-Lautsprecher, Bluetooth-Mikrofon, Speichererweiterung und mehr

### MOBILITY

- 32 iWatch: Das muss Apple bringen Smartwatches gibt es schon. Wir testen die Konkurrenz für Apples iWatch
- 36 Special: Outdoor mit dem iPhone Mit den richtigen Apps und Gadgets sind Sie fit für Ausflüge und Survival-Touren
- 40 Datentausch mit dem iPhone Unterwegs iPhone-Daten mit Kollegen und Freunden austauschen
- 44 Top-Städte-Apps Mit diesen getesteten Apps macht ein Trip nach München erst richtig Spaß
- 46 Editor's Choice: Google-Alternativen Die besten Lösungen für die gezielte Suche im Internet – abseits von Google

#### Auf Dienstreise 50

Mit diesen Apps organisieren Sie Geschäftsreisen erfolgreich

52 Die besten Gratis-Apps Kostenlose Apps sind oft den Download

nicht wert. Hier gibt's die Ausnahmen

#### 54 Software für Mac + PC

Unsere Top-Programme für den Rechner braucht jeder iPhone-Benutzer

#### ENTERTAINMENT

- 56 Ausprobiert: Live-TV kostenlos Auch ohne Tuner taugt das iPhone als TV-Ersatz für unterwegs
- 62 Top-Spiel des Monats Skylanders Battlegrounds - neues Abenteuerspiel mit Figuren-Sammelspaß
- 64 Top-Games für das iPhone Neue Spiele aus dem App Store für
- iPhone und iPod Touch 66 Top-Apps Entertainment

Mit dem iPhone Musik machen, basteln. die Natur entdecken und mehr

68 Künstler im Spotlight

Von Bruce Springsteen über Jim Kroft bis zu Westbam - das Beste im iTunes Store

### WORKSHOPS

- 72 Zwei-Wege-Authentifizierung Google bietet für seine Dienste und Apps doppelte Sicherheit beim Zugriff
- 76 Dokumente verwalten Handbücher, Nachschlagewerke und mehr mit dem iPhone organisieren
- 80 Abschied von Google Reader Ersatzdienste und Apps für Googles demnächst eingestellten Feed-Dienst
- 82 Eigenen Cloud-Dienst einrichten Owncloud ist ein sinnvolles Angebot für den privaten und beruflichen Einsatz

### TIPPS & TRICKS

86 Tipp-Special: Telefon

Rückruf-Erinnerungen, automatische Antworten, Ruhezeiten verwalten

- 88 Tipp-Special: Kalender Gemeinsame Kalender, Kalender-Abos, Zeitzonen nutzen, versteckte Optionen
- 90 Tipps & Tricks Die besten Tipps für mehr Produktivität

mit iOS 6, iTunes 11 und iCloud

- 95 Leser-Service
- 98 Vorschau

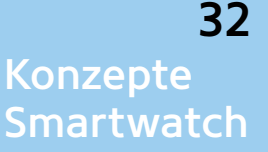

Sony und I'm Watch haben schon iPhone-Uhren, Pebble und Apple arbeiten noch dran. Doch wer braucht überhaupt eine Smartwatch?

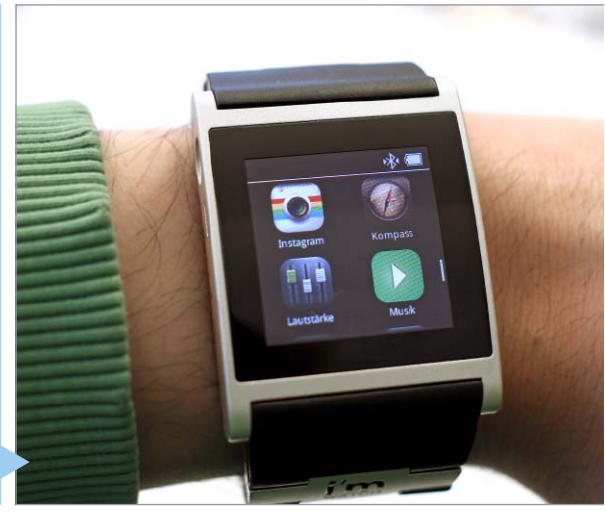

| o2-de               | (÷      | 15:12      | •        | \$ 100 | % 🖃  |
|---------------------|---------|------------|----------|--------|------|
| About               | Wato    | h Live     | TV [     | Sign I | n/Up |
| British<br>shappels | UK LIVE | TV         |          |        |      |
| ONE                 | BBC One |            | SD.      | HD     |      |
| TWO                 | BBC Two |            | SD       | HD     |      |
| it,                 | ITV1    |            | SD       | HD     |      |
| 41-                 | Channel | 4          | SD       | HD     |      |
| five                | Channel |            | SD       | HD     |      |
| itv2                | ITV2    |            | SD<br>ma | HD     |      |
| itv3                | ITV3    |            | SD       | HD     |      |
| itv4                | ITV4    |            | SD       | HD     |      |
| 4                   | E4      |            | SD       | HD     |      |
| Subscrib            | e Now   | Recordings | ľ        | 2      | Q    |

# Ausprobiert: TV kostenlos am iPhone

Ohne Tuner mit dem iPhone fernsehen – das geht, wenn man die richtigen Apps dabeihat

| ertig | 0:08                                                     |
|-------|----------------------------------------------------------|
|       |                                                          |
|       |                                                          |
|       | Aus urheberrechtlichen Gründen kann das Video auf diesem |
|       | Gerät nicht angezeigt werden.                            |
|       | Bitte versuche es auf einem PC oder Mac noch einmal.     |
|       |                                                          |

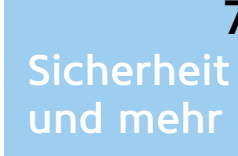

Mit einer Zwei-Wege-Authentifizierung schützt Google Ihren Account doppelt gut. Apple bietet diese Sicherheit in Deutschland noch nicht an

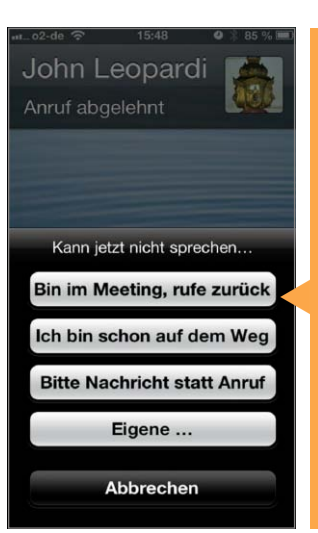

# 86 Tipps & Tricks

Die besten Tipps für iOS, iTunes und iCloud. Im Special Telefon zeigen wir Profi-Einstellungen, das Special Kalender erläutert die versteckten Funktionen

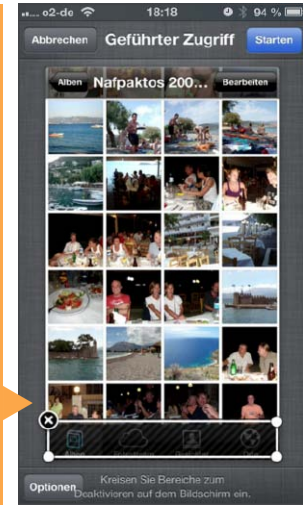

72

56

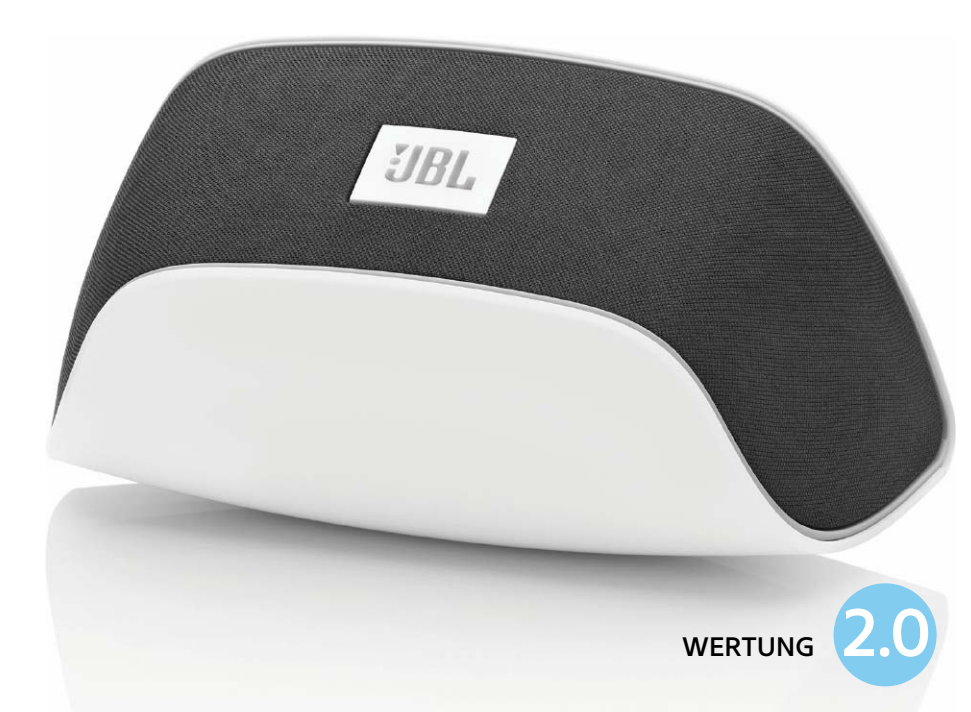

# Top-Hardware

Im Test müssen sich zwei Airplay-Lautsprecher für unterschiedliche Ansprüche, ein Bluetooth-Mikrofon, eine elegante iPhone-5-Hülle und eine externe Speichererweiterung für das iPhone beweisen

### JBL Soundfly Air

ine Steckdose und WLAN braucht der kleine Airplay-Lautsprecher. So unkompliziert, wie es klingt, ist es auch: Den Lautsprecher verbindet man mit dem heimischen WLAN, entweder drahtlos per Konfiguration über eine Webseite oder per USB-Kabel und kostenlose App Onbeat. Einmal eingerichtet, merkt sich der Soundfly Air die Einstellung auch dann, wenn man ihn aus der Steckdose zieht und später wieder einsteckt. Der Klang ist mit zwei mal zehn Watt starken Lautsprechern überraschend kräftig und für die Größe ordentlich. MAS

#### Unkomplizierter Airplay-Lautsprecher für die Steckdose

| Hersteller   | JBL                                                                    |
|--------------|------------------------------------------------------------------------|
| Preis        | 200 Euro                                                               |
| 0            | Unkompliziert, guter Klang<br>für die Größe<br>Hoher Preis, wenig Bass |
| oraussetzung | iPhone 3GS (ab iOS 4 3)                                                |
| Alternative  | Pioneer XW-SMA1, iHome<br>iW1, Philips DS3800W                         |
|              | •                                                                      |

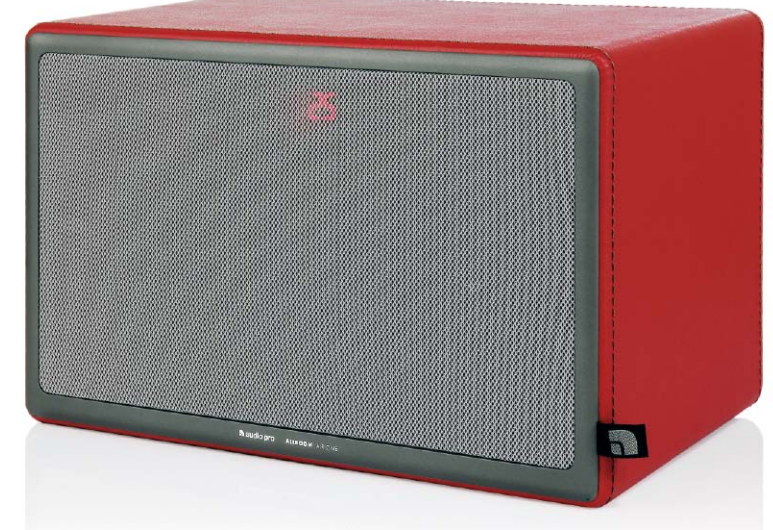

### Allroom Air One

er mit Leder bezogene Airplay-Lautsprecher, den es in Schwarz, Weiß oder Rot gibt, sieht sehr edel aus. Unter der magnetischen Frontabdeckung sind die Taster für Lautstärke, Quellenwahl und Wi-Fi sowie das Display versteckt. Das Display ist eine dreistellige Sieben-Segment-Anzeige, die man auch sehr gut durch das aufgesetzte Gitter erkennen kann. Die Installation gelingt kinderleicht. Eigentlich überflüssig, aber hübsch anzusehen ist die App Audio Pro Air fürs iPhone. Zur Bedienung liefert Audio Pro eine Fernbedienung mit großen Tasten mit. Der Sound ist sehr klar und direkt, doch im Gegensatz zu vielen Mitbewerbern ohne Tiefbass. Hier setzt Audio Pro auf einen externen Subwoofer. TB

#### Edler Airplay-Lautsprecher mit super Klang

| Hersteller    | Audio Pro                                                                                                    |                                                                                                    |                                                                                                    |
|---------------|----------------------------------------------------------------------------------------------------|----------------------------------------------------------------------------------------------------|----------------------------------------------------------------------------------------------------|
| Preis         | 800 Euro                                                                                                    |                                                                                                    |                                                                                                    |
| 0             | Sehr guter Klang, hoch-<br>wertige Verarbeitung                                                                    |                                                                                                    |                                                                                                    |
| •             | Systembedingt kein<br>Tiefbass, hoher Preis                                                                        |                                                                                                    |                                                                                                    |
| Voraussetzung | iPhone 3GS (ab iOS 4.3)                                                                                            |                                                                                                    |                                                                                                    |
| Alternative   | Loewe Air Speaker,<br>B&W A5, B&O Beolit 12,<br>Denon Cocoon Home                                                  | WERTUNG                                                                                                    | 1.6                                                                                                    |
|               | Hersteller<br>Preis<br>•<br>•<br>•<br>•<br>•<br>•<br>•<br>•<br>•<br>•<br>•<br>•<br>•<br>•<br>•<br>•<br>•<br>•<br>• | HerstellerAudio ProPreis800 EuroSehr guter Klang, hoch-<br>wertige VerarbeitungSystembedingt kein<br>Tiefbass, hoher PreisVoraussetzungiPhone 3GS (ab iOS 4.3)AlternativeLoewe Air Speaker,<br>B&W A5, B&O Beolit 12,<br>Denon Cocoon Home | HerstellerAudio ProPreis800 EuroSehr guter Klang, hoch-<br>wertige VerarbeitungSystembedingt kein<br>Tiefbass, hoher PreisVoraussetzungiPhone 3GS (ab iOS 4.3)AlternativeLoewe Air Speaker,<br>B&W A5, B&O Beolit 12,<br>Denon Cocoon Home |

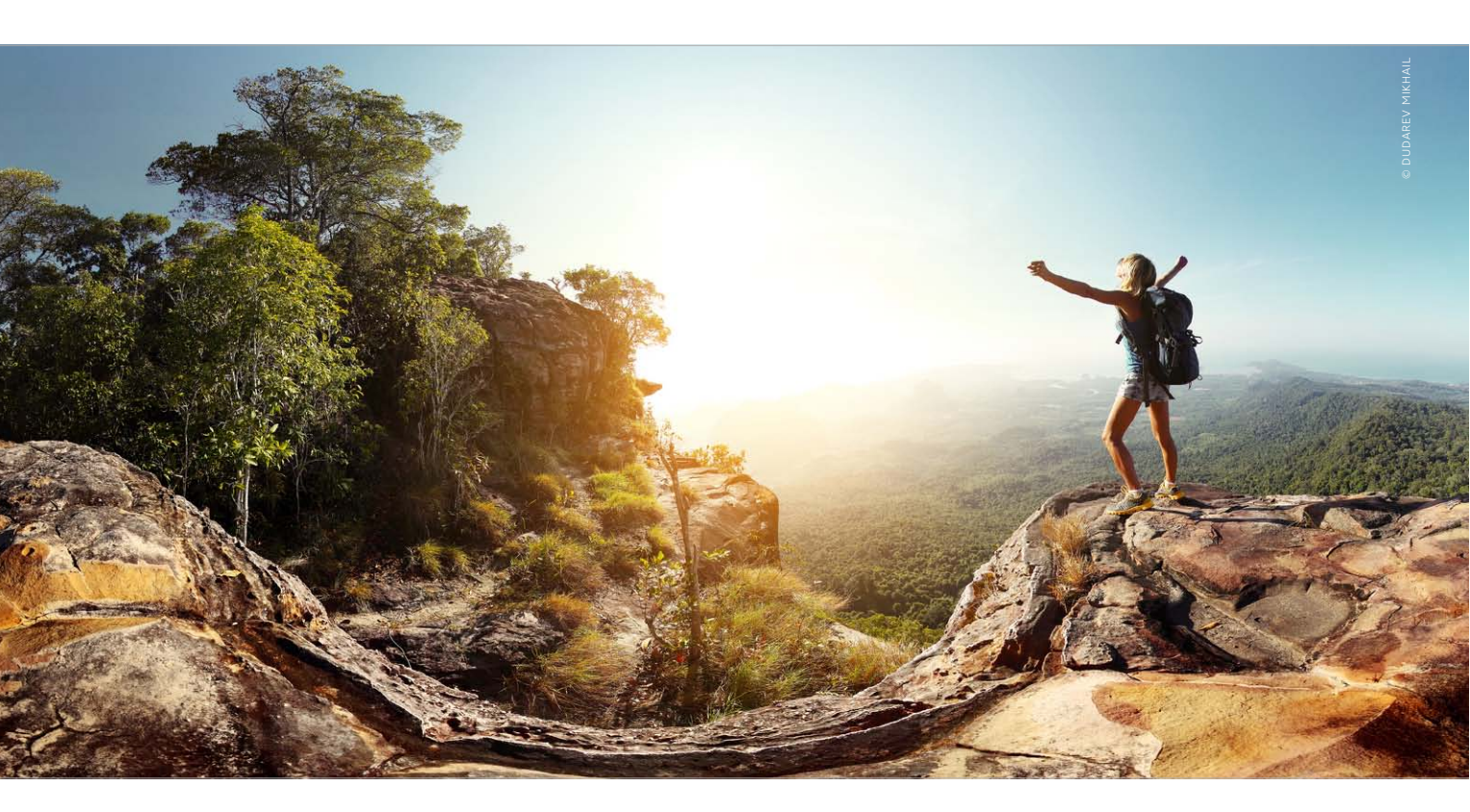

# Fit für den nächsten Ausflug

Ob für Survival-Trips oder ausgedehnte Wanderungen, wir stellen Ausrüstung für den Outdoor-Einsatz vor, die das iPhone zum perfekten Begleiter macht

it der richtigen Ausrüstung kann das iPhone abseits der Straße nützliche Dienste leisten. Apps helfen unterwegs bei der Orientierung, protokollieren die Strecke oder liefern andere nützliche Informationen. Hinzu kommt das passende Zubehör, um das iPhone im Outdoor-Einsatz effektiv zu schützen und die Funktion auf ausgedehnten Touren durch Wald und Flur sicherzustellen. Im Folgenden beschäftigen wir uns damit, was man dabeihaben sollte, wenn man mit dem iPhone zu Fuß abseits gepflasterter Straßen unterwegs ist, zum Beispiel beim Wandern, Spazierengehen, Walking oder leichtem Jogging. Mit etwas Vorbereitung hilft das iPhone hierbei zuverlässig weiter.

Viele der folgenden Tipps für Apps und Zubehör lassen sich zwar auch auf mehr leistungsorientierte Aktivitäten übertragen, aber Sportler haben in der Regel noch zusätzliche Ansprüche, wie Pulsmesser oder langfristige Trainingskontrolle, die wir hier nicht berücksichtigen.

#### Sicher verpackt

Am Anfang steht die richtige Hülle für das iPhone. Ein Wetterschutz ist oft erst die Voraussetzung dafür, dass man das iPhone unterwegs überhaupt aus der Tasche holen und nutzen kann. Dabei kommt es natürlich darauf an, an welche Art von Aktivität Sie denken. Reicht ein einfacher Staub- und Spritzwasserschutz, um das iPhone gelegentlich aus der Jackentasche holen zu können, oder muss es auch in strömendem Regen ständig im Blick sein und bedienbar bleiben?

Hinzu kommt der mechanische Schutz, falls das iPhone runterfällt oder man selbst

stürzt. Sonst ist der Touchscreen schnell hinüber. Wir haben exemplarisch drei empfehlenswerte Hüllen für das iPhone 5 ausgewählt, an denen wir zeigen, worauf es ankommt. Alle drei sind übrigens auch in Versionen für das iPhone 4/4S erhältlich.

#### Für raue Umgebungen

Wir beginnen mit einer besonders robusten Hülle, die mechanisch wirklich eine Menge wegstecken kann. Die Griffin Survivor ist aus zwei Schutzschichten aufgebaut. Die innere Hülle bildet ein fester Polycarbonatrahmen, der auch großen Belastungen standhält. Kleine Schaumstoffpolster sorgen dafür, dass das iPhone bei Stößen nicht in Kontakt mit dem Rahmen kommt und verhindern außerdem Kratzer auf der iPhone-Oberfläche. Den äußeren Mantel bildet eine dicke Silikonschicht,

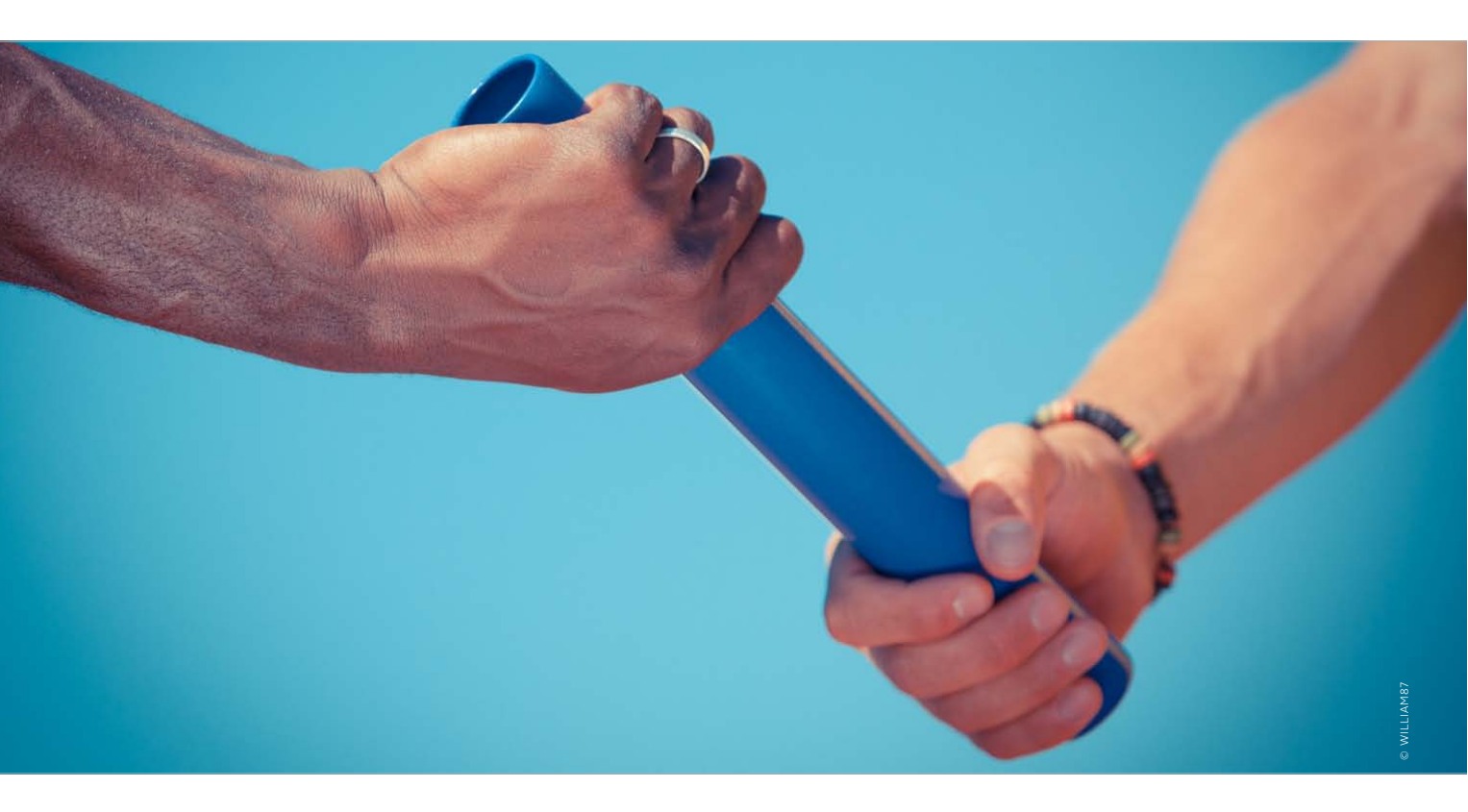

# Datenaustausch, leicht gemacht

Es gibt viele Möglichkeiten, unterwegs Daten vom iPhone weiterzugeben oder von anderen zu empfangen. Wir geben Tipps, wann sich welche Methode empfiehlt

Zu den Situationen, die wohl jeder Schon einmal erlebt hat, gehört, dass man mit seinem iPhone bei Freunden oder Kollegen zu Besuch ist und irgendwelche Daten austauschen möchte. Das können Kontaktdaten sein, wichtige Office-Dokumente oder größere Datenmengen, die man nach Hause oder ins Büro transportieren will. Das iPhone bietet viele Wege hierfür an, klassisch mit dem USB-Kabel oder drahtlos über WLAN, Bluetooth oder die mobile Internet-Verbindung.

#### Erste Überlegungen

Welcher Weg der beste ist, hängt von der jeweiligen Situation ab. Neben Art und Umfang der Daten spielt auch die Gegenstelle eine Rolle. Soll zwischen iOS-Geräten oder mit einem Rechner kommuniziert werden? Wer dabei Absender und wer Empfänger sein soll, ist dagegen eher unwichtig, da die meisten Methoden in beide Richtungen funktionieren.

#### Transfer per Internet

Es klingt vielleicht, als ob man mit Kanonen auf Spatzen schießt, aber der Weg über das Internet ist selbst für zwei Geräte im gleichen Raum oft der einfachste. Das iPhone ist nun mal von Apple als mobiles Internet-Gerät konzipiert worden, das bereits mit Bordmitteln Kontakt über das Internet aufnehmen kann.

Für die Verbindung zum Internet gibt es zwei Möglichkeiten. Steht vor Ort ein WLAN zur Verfügung, zum Beispiel ein öffentlicher Hotspot oder ein privater Router bei Bekannten, aktivieren Sie, falls nötig, beim iPhone unter "Einstellungen > WLAN" das drahtlose Netzwerk. Dann sollte das gewünschte WLAN in der Auswahl erscheinen. Wählen Sie es aus, und tragen Sie die Zugangsdaten ein. Viele Router für den privaten Bereich bieten inzwischen einen Gastzugang an, über den Besucher schnell ins Internet kommen, ohne dass man das Passwort für das private WLAN verraten muss.

Als zweite Möglichkeit kann das iPhone über das Mobilfunknetz aufs Internet zugreifen. Der Vorteil hierbei ist, dass man praktisch überall online gehen kann, da man nicht mehr auf fremde Zugänge angewiesen ist. Trotzdem sollte man, wenn möglich, WLAN vorziehen. Der Zugang über das Mobilfunknetz ist nämlich mit einigen Nachteilen verbunden. Zunächst ist die Geschwindigkeit extrem von den lokalen Empfangsverhältnissen abhängig. Zeigt das iPhone neben der Provider-Kennung

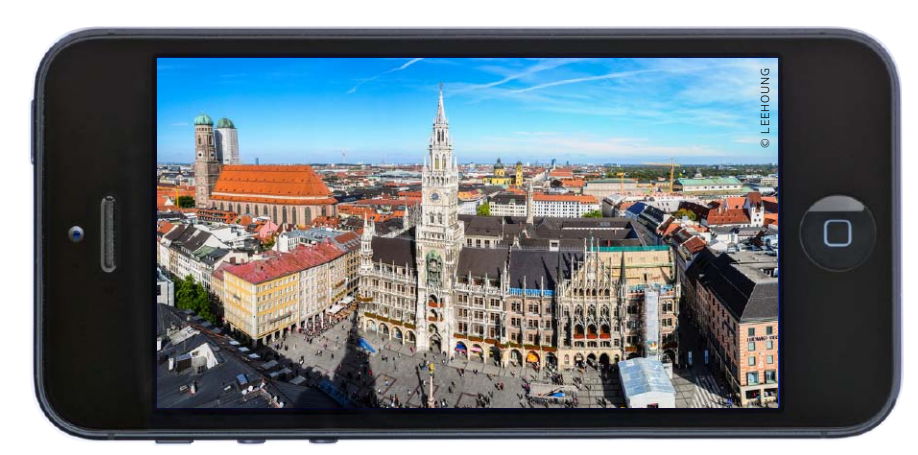

München ist die Stadt des Bieres, der Dirndl und der gemütlichen Sonnenanbeter. Wir zeigen Apps, die dabei helfen, sich zu orientieren und garantiert nicht zu verdursten

# **Top-Städte-Apps** München

04/2013 München 05/2013 London 06/2013 Hamburg 01/2014 Berlin 02/2014 Frankfurt 03/2014 Paris

### **MVG** Fahrinfo

Wer in München in der Stadt unterwegs ist, der lässt das Auto S besser stehen. Die U-Bahn rast mit 80 km/h unter den wartenden Autokolonnen her und bringt Reisende an beinahe jede Ecke der Stadt - schneller als das Auto. Die S-Bahn verbindet das Umland vom Flughafen bis zum Starnberger See. Egal ob als Tourist oder Einwohner: Die App der Verkehrswerke zeigt immer den schnellsten Weg und die nächsten Verbin-

Ergebnisse

00:07 Std.

15:51

15:55

8

U2

15:55

15:58

dungen. Hier gibt es Routen, Abfahrtsübersichten umliegender Haltestellen, Preise, die Netzkarten als Download und aktuelle Störungsmeldungen. Mehr müssen wir unterwegs nicht wissen. Da München eine der wenigen Städte ist, in denen die Verkehrsgesellschaft Informationen an Google weitergibt, findet man die wichtigsten ÖPNV-Daten übrigens auch direkt in Google Maps - wenn auch ohne aktuelle Änderungen. PW

 Wählen Sie eine Verbindung aus, die in Ihren Zeitplan passt, stellt die App übersichtlich Ihren Weg zum Ziel dar.

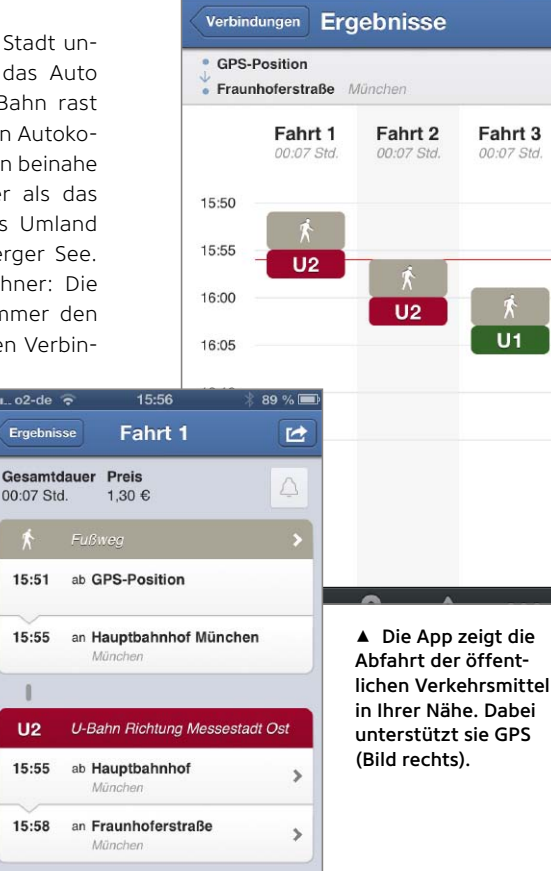

| 💵 o2-de 🗢 🔆 15:56                                            | * 89 % 📼 |
|--------------------------------------------------------------|----------|
| Ab GPS-Position                                              | ⊕ ≡      |
| An Fraunhoferstraße, München                                 | ⊕≡       |
| 🕑 15:56 🔅 Optionen                                           | Stoppen  |
| ← + + + + + + + + + + + + + + + + + + +                      | ☆        |
| GPS-Position                                                 |          |
| GPS-Position                                                 |          |
| • Karlsplatz (Stachus) München<br>• Frankfurter Ring München |          |
| Sendlinger Tor München Frankfurter Ring München              | ☆        |
| • Sendlinger Tor München<br>• Fraunhoferstraße München       |          |
| GPS-Position                                                 |          |
|                                                              |          |

#### Hilfreiche App der Verkehrsgesellschaft

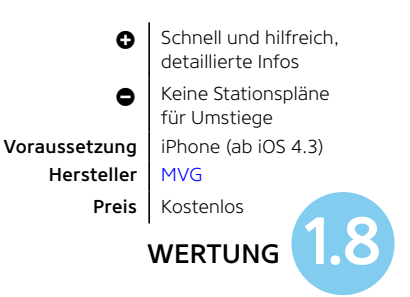

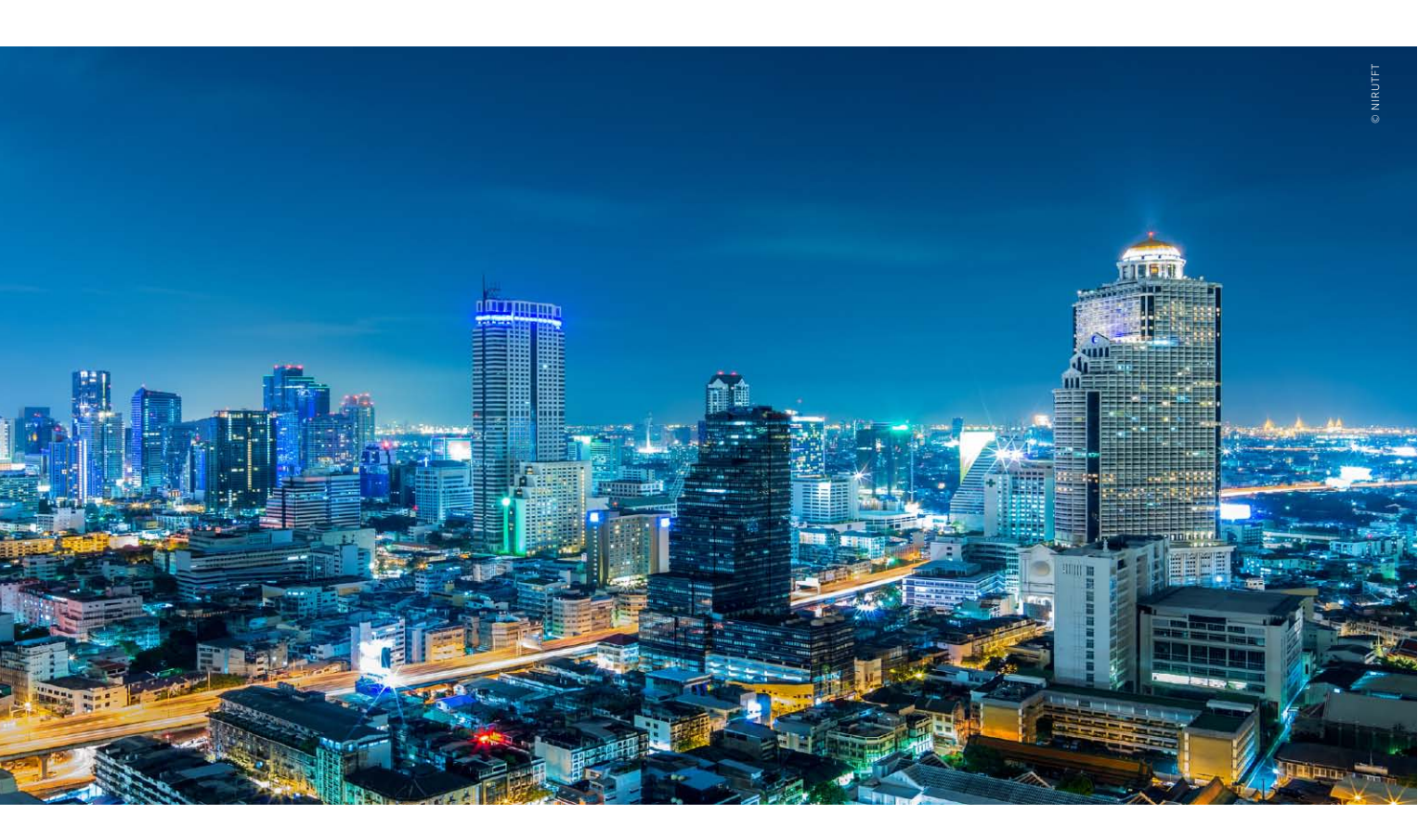

# Suchen und finden

Wer hat unterwegs schon Zeit, sich durch lange Ergebnislisten einer normalen Google-Suche zu klicken? Wir zeigen Ihnen, wie Sie schneller an Resultate kommen

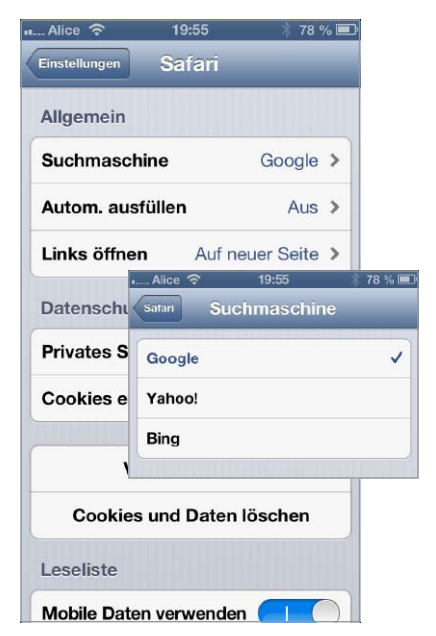

▲ Unter Einstellungen > Safari lässt sich die Standardsuchmaschine auswählen.

Die übliche Art, Informationen mit einem Internet-fähigen Gerät zu suchen, ist die Google-Suche im Browser. Und Google antwortet normalerweise nicht selbst, sondern mit einem Verweis auf andere Im Netz, die die Antwort wissen. Ist man aber mit dem iPhone unterwegs, hätte man die gesuchte Information am liebsten unmittelbar und ohne große Umwege. Es hat also für iPhone-Besitzer Sinn, sich Gedanken über die effizienteste Suchstrategie zu machen und, wo immer es möglich ist, Wissensquellen ohne Umwege direkt anzuzapfen.

Doch bevor wir uns den Möglichkeiten zuwenden, Wissensdatenbanken per App abzufragen, bleiben wir zunächst noch bei der guten, alten Suchmaschine, die letztlich auch weiterhin das Gros der Fragen des Benutzers wird beantworten müssen. Und damit landet man schon fast zwangsläufig bei Google, der praktisch marktbeherrschenden Suchmaschine, die normalerweise auch alle Anfragen aus dem Suchfeld des Safari-Browsers beantwortet. Google durchforstet das Netz mithilfe automatischer Suchagenten und baut so eine gigantische Datenbank mit Verweisen auf Webseiten auf. Doch Google will längst mehr als das und bietet vom Mail-Account über Online-Speicher und Karten alle möglichen Zusatzdienste an. Mit dem seit Kurzem auch für das iOS verfügbaren "Google Now"-Angebot will der Suchmaschinengigant dem Anwender stets einen Schritt voraus sein und je nach Zeit und Aufenthaltsort Infos liefern.

#### **Microsoft Bing**

Bereits das Quasimonopol von Google ist eine Bastion, die kaum zu knacken ist, und entsprechend rar sind echte Alternativen. Die Bedeutendste ist mittlerweile Microsofts Suchmaschine Bing. Ursprünglich

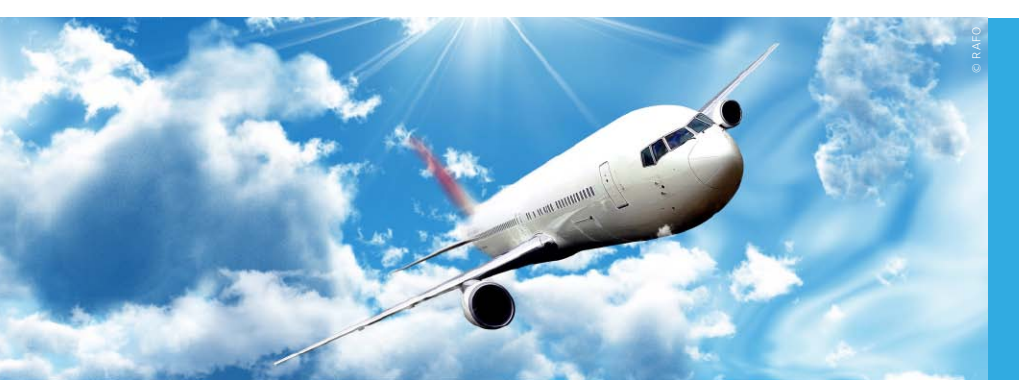

Ob Flüge buchen, Geld überweisen oder die richtigen Worte finden – mit diesen Apps und dem iPhone wird Ihre Dienstreise garantiert zum Erfolg

# Top-Apps für die Dienstreise

### Banking 4i

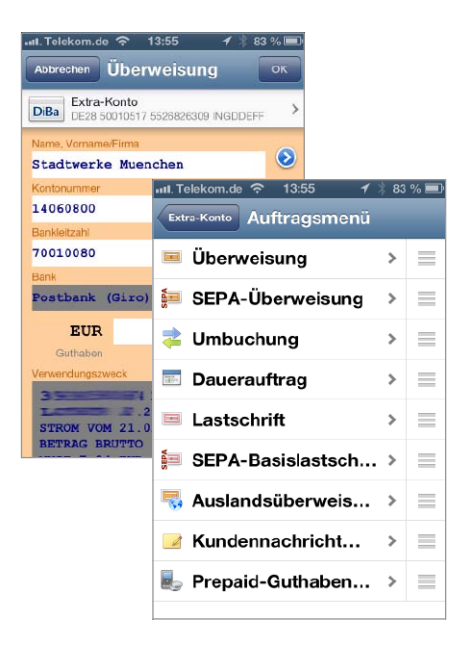

Wer unterwegs mit dem iPhone Rechnungen begleichen will, braucht sicheren Geldtransfer. Banking 4i unterstützt Bankkonten von 3000 deutschen Kreditinstituten, darunter Paypal-Konten und einige Kreditkarten. Es gibt auch eine kostenlose Version der App, diese unterstützt jedoch nur ein Konto. Die Kontendaten verwaltet die App in mehreren per Passwort geschützten "Datentresoren", die das Tool nach dem Programmstart auflistet. Der Nutzer sieht sämtliche Kontobewegungen in einer Liste oder Tabelle. Grafische Auswertungen bietet die App nicht. Buchungen lassen sich Kategorien wie "Gehalt", "Wohnung" oder "Haushalt" zuweisen. Das hilft dabei, den Überweisungstext schneller auszufüllen. Leider gibt es bei der Suchfunktion ein paar Schwächen. So kann man die Suchtreffer nicht weiterverarbeiten. Die Bedienung

der App ist einfach, so kann man beispielweise per Funktionsleiste oder direkt aus einer Buchung eine Gutschrift oder Überweisung in Auftrag geben. Sammelaufträge kann man ebenfalls tätigen. TAN-Listen lassen sich in iTunes importieren. Für einen sicheren Transfer sorgt die Unterstützung des HBCI-Verfahrens RDH mit Schlüsseldaten, Smart-TAN, Mobile-TAN und das klassische TAN-Verfahren kann man ebenfalls verwenden. SW

#### Sichere Banking-App, die viele Konten unterstützt

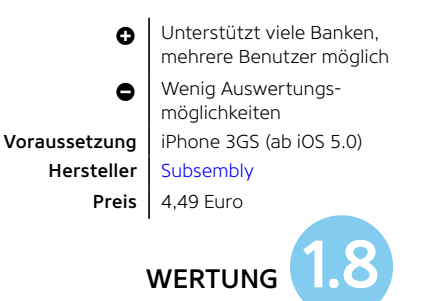

### iTranslate

Damit man im Meeting oder beim Business-Lunch nicht sprachlos dasteht, ist eine Übersetzungs-App pflicht. Der Vorteil an iTranslate ist, dass sie kostenlos ist. Der Nachteil: Damit sie funktioniert, braucht die App eine WLAN-Verbindung - schließlich wollen Sie im Ausland keine Roaming-Gebühren zahlen. iTranslate unterstützt 60 Sprachen und übersetzt auch ganze Sätze und Phrasen. Die App liest die Sätze laut vor. Gegen Gebühr lassen sich Extrafunktionen wie Spracheingabe aufrüsten. Das Werbebanner, das inzwischen bei vielen kostenlosen Apps Standard ist, stört im Alltag kaum, da es sich am unteren Rand befindet. cs

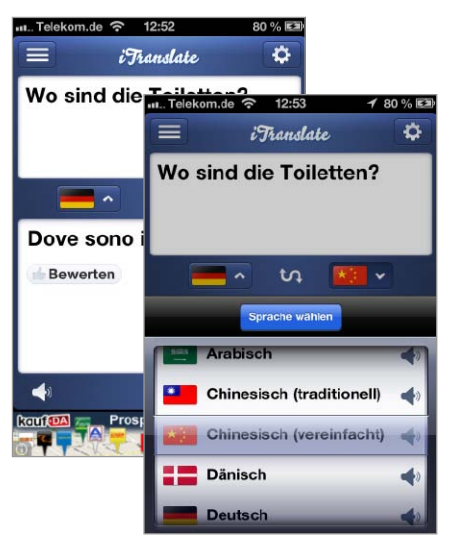

### Sprechende Übersetzungs-App

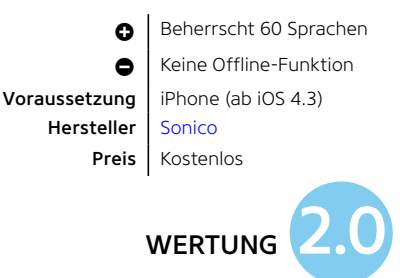

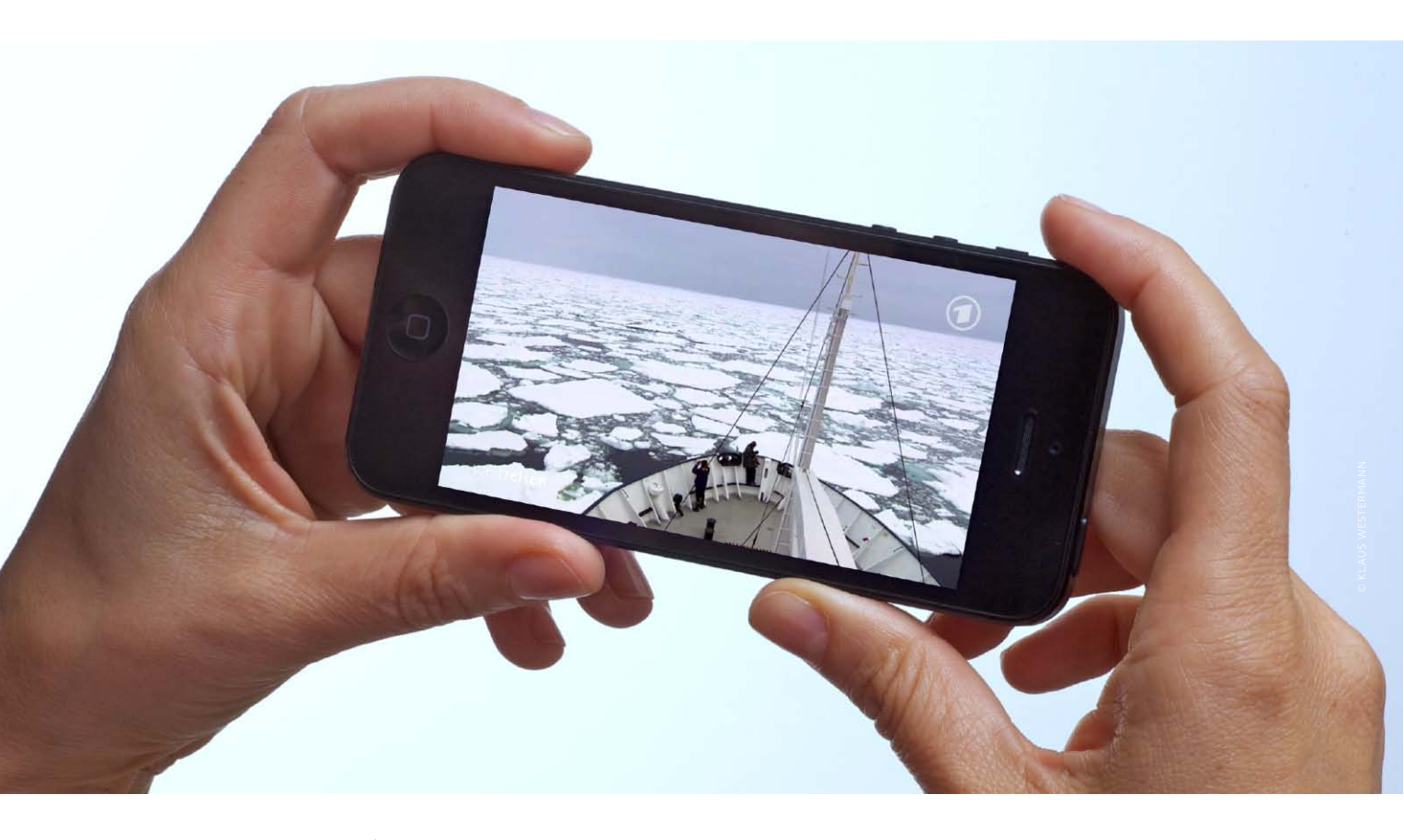

# Kostenloses TV unterwegs

Wir haben ausprobiert, was das iPhone als mobiler TV-Empfänger unterwegs taugt, wenn man komplett auf kostenpflichtige Lösungen verzichten will

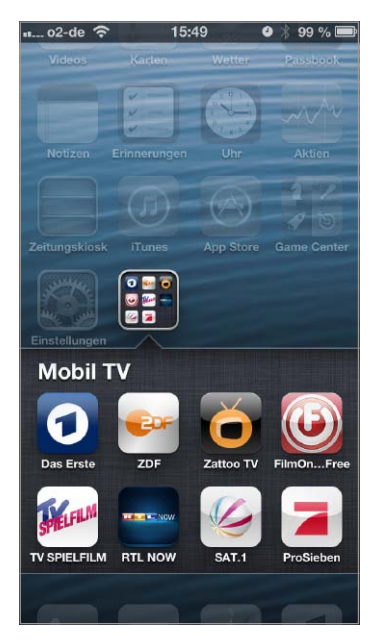

▲ Mit dem richtigen Set an Apps unterwegs ohne Tuner fernsehen.

Bis vor ein paar Jahren war mobiles Fernsehen mit ziemlich viel Schlepperei verbunden. Neben einem geeigneten Fernseher samt Akku zur Stromversorgung musste auch noch eine Antenne oder Satellitenschüssel für den Empfang mitgenommen werden. Zwar finden sich auf Campingplätzen immer noch sehr viele Zeitgenossen, die auf den traditionellen Weg setzen, heute inklusive digitalem Satellitenempfänger und Abo eines Bezahlanbieters, doch zunehmend verdrängen Mobiltelefone und Tablet-PCs die Fernseher.

Der Grund ist einfach und liegt in der Natur der Sache. Fernseher dienen nur einem Zweck, dem Empfang des TV-Programms. Ein iPhone oder iPad gehört bei vielen Menschen heute zur Grundausstattung, in puncto Display und Leistung können Smartphones und Tablet-PCs es mit jedem Fernseher aufnehmen, sie sind platzsparend und nicht so stromhungrig. Das Abspielen – sowie auch die Aufnahme von TV – ist kein Problem für iPhone & Co. Bliebe noch der Empfang zu regeln. Hier sind Smartphones heute auf externe TV-Tuner angewiesen – oder das Internet.

#### Traditioneller TV-Empfang

Weder iPhone noch iPad oder andere Lösungen unter Android verfügen über einen internen Tuner, sie können also per DVB-T, -C oder -S ausgestrahltes Programm nicht direkt empfangen. In den eigenen vier Wänden lässt sich etwa der Empfang von digitalem Fernsehen über Satellit, Kabel oder Antenne mit zusätzlicher Hardware und geeigneten Apps regeln: Hier bietet das deutsche Unternehmen Elgato eine komplette Produktlinie. Darunter mit Netstream Sat und DTT zwei Netzwerk-Tuner, die das empfangene TV-Signal per WLAN ins Netzwerk und so auch auf iPhone und iPad streamen.

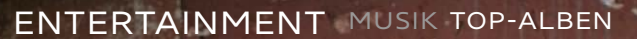

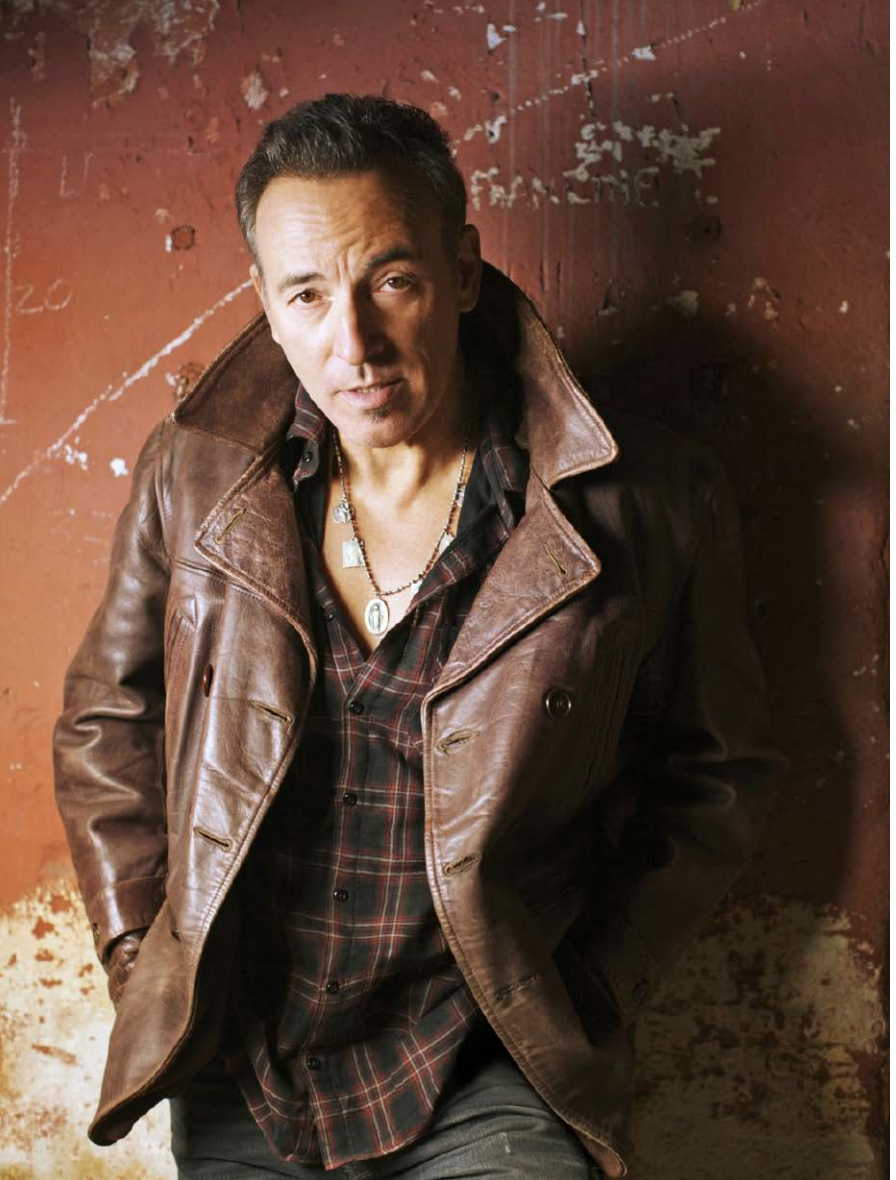

Bruce Springsteen gehört zu der

alternden Generation von Rockern, die auch heute noch kaum aus der Musiköffentlichkeit wegzudenken sind. "The Boss", wie seine Fans ihn bezeichnen, ist eine Legende: Er hat über 120 Millionen Alben verkauft. 20 Grammy Awards und sogar einen Oscar gewonnen, und Springsteen-Hits wie "Born in the USA" zählen zum Repertoire eines jeden Classic-Rock-Radiosenders. 1999 wurde der heute 63-jährige Musiker sogar in die Rock 'n' Roll Hall of Fame aufgenommen, eine Ehre, die nur den wirklichen Größen verleihen wird. Im Gegensatz zu Britney Spears, die ihr Best-of-Album bereits in ihren Zwanzigern veröffentlichte, kann man bei Springsteen durchaus die Relevanz seiner Greatest-Hits-Platte "Collection 1973-2012" verstehen. Achtzehn mehr oder weniger ikonische Songs führen durch die unterschiedlichen Jahrzehnte seiner beeindruckenden Karriere. Eine unglaubliche Bandbreite an Songs und Alben von Bruce Springsteen finden Sie natürlich auch im iTunes Store. KA

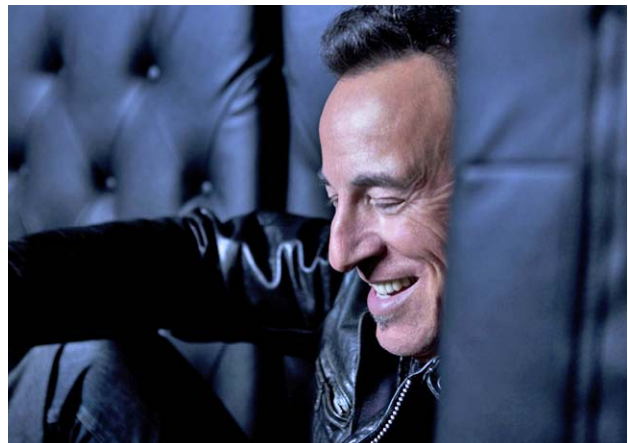

# Top-Alben im iTunes Store Musik-Highlights

Auf der Suche nach neuer Musik gibt es kaum eine bessere Anlaufstelle als den iTunes Store. Wir haben für Sie ein paar interessante Künstler herausgepickt

Jim Kroft Vor einigen Jahren war Jim Kroft noch der begehrte Frontmann der in Berlin residierenden Rockband Myriad Creatures. Seit drei Jahren ist der gebürtige Schotte jedoch als Solokünstler unterwegs und beweist stets aufs Neue, dass seine Kreativität kaum Grenzen hat. Mit "Lunatic Lullabies" kommt nun bereits sein drittes Soloalbum raus, welches endlich die große Masse erreicht. Somit bringt Jim Kroft eines der besten Indie-Rock-Alben des Jahres heraus, und wir können Ihnen wirklich nur nahelegen, den talentierten Musiker auch bei einem seiner zahlreichen Konzerte zu besuchen. "Lunatic Lullabies" finden Sie genau wie seine anderen beiden Soloalben selbstverständlich im iTunes Store. KA

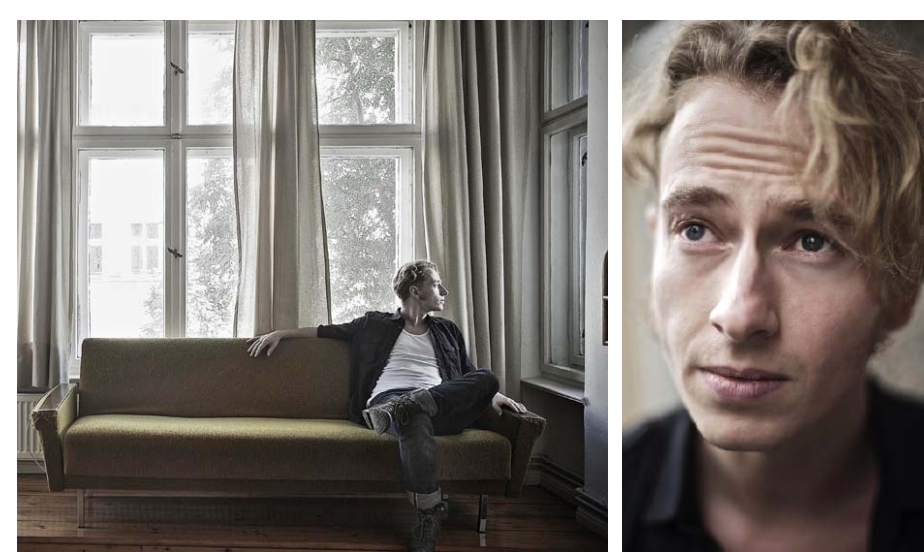

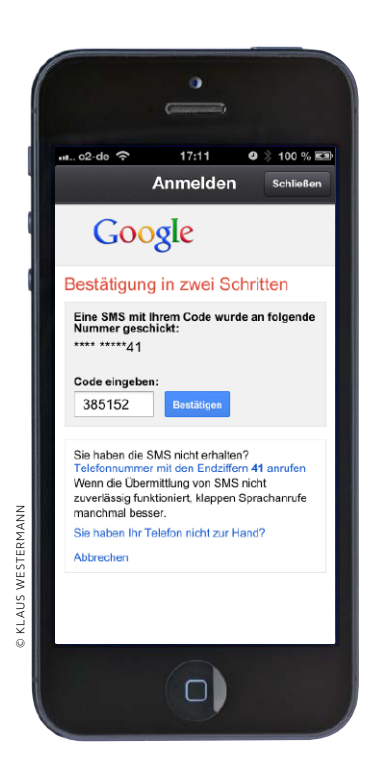

# Doppelte Sicherheit

Der Schutz von Online-Zugängen über Benutzernamen und Passwort ist oftmals unzureichend. Google und andere setzen daher optional auf eine Bestätigung in zwei Schritten

Verantwortungsvolle Betreiber großer Internet-Dienste haben erkannt, dass der Schutz der Accounts über Benutzernamen beziehungsweise E-Mail-Adresse und Passwort nicht ausreicht. Schuld ist nicht mangelhafter Schutz der Portale von Google, Apple und Co. vor Dateneinbrüchen durch Hacker, sondern die Tatsache, dass Benutzer bei der Wahl eines Passworts faul sind. Zum einen werden meist einfach merkbare Wörter anstelle von zufälligen Kombinationen aus Ziffern, Buchstaben und Sonderzeichen gewählt, dazu nutzen viele Anwender ein Passwort für den Zugang zu diversen Portalen. Wird ein anderes, kleineres Portal angegriffen und Benutzernamen samt Passwort gestohlen (Seite 16), versuchen die Hacker, mit den Daten auch die Accounts des Benutzers bei anderen Diensten zu kapern.

#### Zweite Schutzebene

Google, Facebook, Dropbox und andere setzen deshalb optional auf eine Zwei-Wege-Authentifizierung, Apple führt das System

## 1) Vorbereitung

#### Einstellungen für Ihren Google-Account aufrufen

Wer seinen Google-Account länger nicht genutzt hat, dem hat Google vielleicht schon beim erneuten Einloggen den in Bild 1 gezeigten Dialog präsentiert. Nach dem Einschalten von Benachrichtigungen und Zwei-Wege-Authentifizierung informiert Google per SMS über ungewöhnliche Kontoaktivitäten und schickt Ihnen Bestätigungscodes, wenn Sie einen Google-Dienst auf einem neuen Gerät nutzen wollen. Wenn Sie an Ihrem Account bei Google angemeldet sind, wählen Sie per Klick auf Ihren Namen oben rechts im Browserfenster die Option "Konto", um die Einstellungen zu Ihrem Account angezeigt zu bekommen. Unter dem Punkt "Sicherheit" finden Sie alle Optionen zu Passwort und Schutz. Mit einem Klick auf "Einstellungen" unter "Bestätigung in zwei Schritten" starten Sie die Einrichtung.

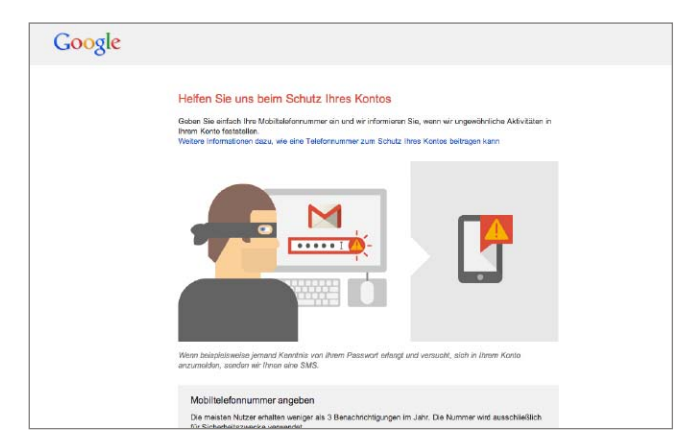

1) Google rät seinen Benutzern, den optionalen Schutz über die Funktion "Bestätigung in zwei Schritten" anzuwenden.

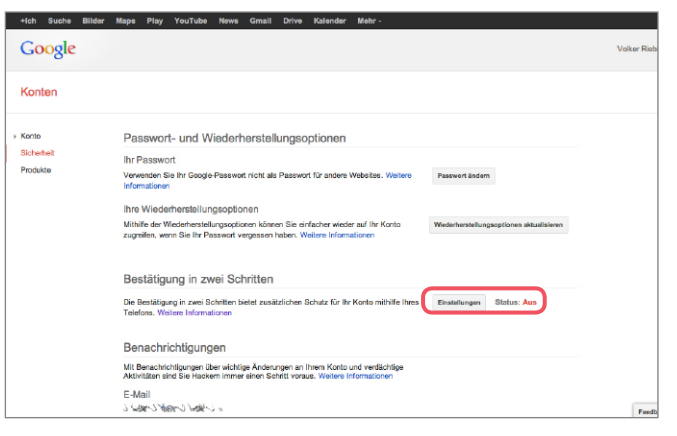

2) In den Einstellungen unter "Sicherheit" zeigt Google an, ob Sie den Schutz nutzen, und erlaubt dessen Aktivierung.

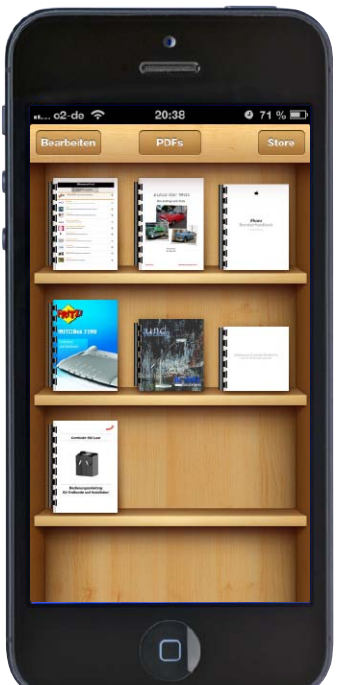

# Vielseitiges Format

Dokumente wie Briefe, Handbücher oder Webseiten lassen sich einfach als PDF speichern, um sie später zu lesen oder weiterzugeben. So nutzen Sie PDF-Dateien mit dem iPhone

Das PDF-Format ist allgegenwärtig. Es wird genauso für Handbücher benutzt wie für Briefe oder Broschüren, bei denen einfache Textdateien nicht ausreichen und die trotzdem möglichst überall lesbar sein sollen. Das vielseitige Format wurde entwickelt, um alle möglichen Dokumente im Originallayout plattformunabhängig zu speichern, sodass man sie leicht weitergeben oder archivieren kann. Zum Öffnen wird lediglich ein PDF-Reader gebraucht, den es für jedes wichtige System gibt. Auch iOS bietet PDF-Support. Bekommen Sie ein PDF als Mailanhang geschickt oder laden Sie es mit Safari aus dem Web, lässt es sich direkt in der jeweiligen App anzeigen. Mehr Komfort beim Lesen und Sammeln von PDFs bietet Apples kostenlose App iBooks.

Man kann mit dem iPhone aber auch selbst PDFs erzeugen, um zum Beispiel Office-Dokumente weiterzugeben oder Webseiten zu speichern. Selbst Anmerkungen in PDFs, die sich dann mit einem Reader auf Mac und PC lesen lassen, sind kein Problem. Im Folgenden zeigen wir, wie das alles funktioniert. MAZ

# 1) PDFs importieren

#### Mailanhänge und Safari-Downloads in iBooks speichern

Der häufigste Weg, auf dem iPhone ein PDF zu bekommen, ist vermutlich als Download

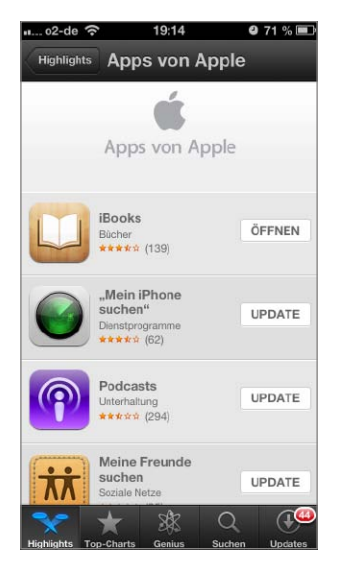

1) Bei Bedarf laden Sie zuerst iBooks aus dem App Store. von einer Website. Tippen Sie auf das Dokument, während Safari es anzeigt, erscheint am oberen Rand die Taste "Öffnen in", mit der Sie eine App zum Öffnen wählen können. Hier-

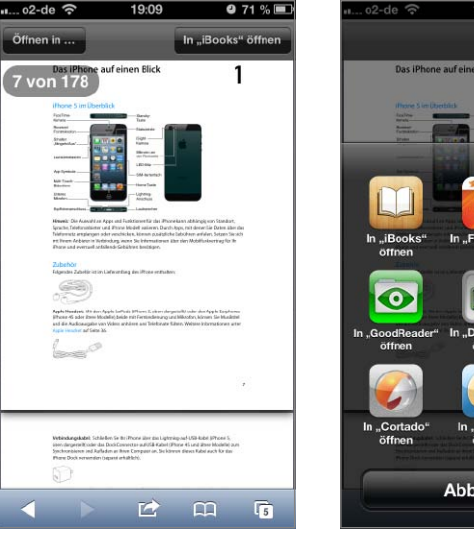

2) Safari kann ein geladenes PDF per "Öffnen" in iBooks…

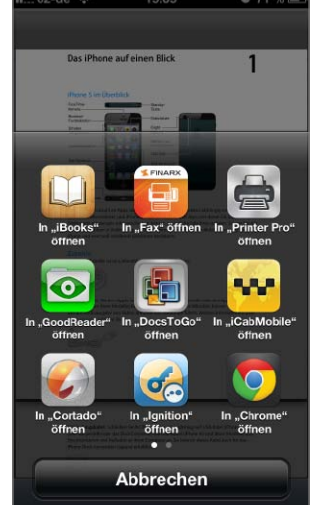

...oder eine andere
 PDF-taugliche App übertragen.

für empfiehlt sich iBooks, das wir gleich noch ausführlicher vorstellen. Damit Sie iBooks nutzen können, müssen Sie es jedoch erst aus dem App Store laden, da Apple die Software bisher nicht standardmäßig mit iOS ausliefert. Mit einem Mailanhang verfahren Sie ähnlich. Tippen Sie in der Nachricht auf den Anhang und halten Sie den Finger gedrückt. Nach kurzer Zeit bietet Mail eine Auswahl von Apps an, die den Dokumenttyp unterstützen. Für PDF-Dateien sollte hier ebenfalls iBooks angeboten werden. Wählen Sie es aus, um das Dokument in die iBooks-Sammlung zu übertragen. Dabei legt iOS Kopien an. Sie können also die Safari-Seite schließen oder die E-Mail mit dem Anhang löschen.

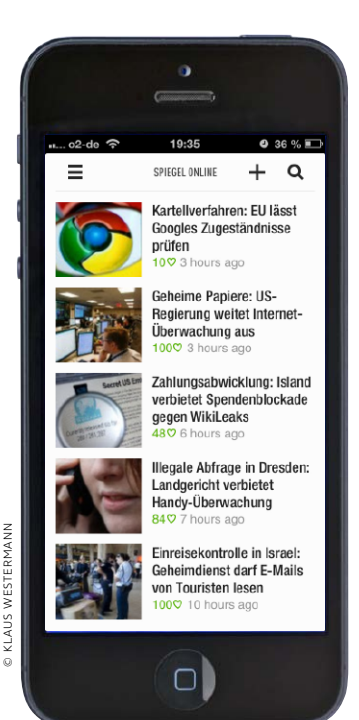

# Feeds im Griff ohne Google

Google stellt seinen RSS-Feed-Sammler Google Reader Mitte des Jahres ein. Für die Verwaltung von Newsfeeds gibt es Ersatz, kostenpflichtig und auch kostenlos

 $T^{\rm rotz} \, {\rm Twitter \, und \, sozialer \, Netzwerke \, bleiben} \\ {\rm RSS-Feeds \, eine \, wichtige \, Möglichkeit \, für} \\ {\rm Nutzer, \, die \, sich \, schnell \, bei \, vielen \, Quellen \, informieren \, wollen. \, Zahlreiche \, Websites, \, Portale \, und \, Blogs \, bieten \, aktuelle \, Beiträge \, auf \, diesem \, Weg \, an. \, RSS-Apps \, erlauben \, einen \, schnellen \, Überblick \, über \, die \, ausgewählten \, Angebote. }$ 

#### **RSS-Sammler Google Reader**

Nutzer von Feeds müssen deren URLs in ihre RSS-App eintragen, einige Apps kommen dafür mit einer Liste an Vorschlägen. Beim Wechsel der App oder der Nutzung mehrerer Geräte beginnt die Konfiguration von vorn.

Eine willkommene Hilfe ist dabei seit Jahren Google Reader. Der Dienst übernimmt die Aufgabe, die Inhalte von Online-Medien über RSS- oder Atom-Feeds zu syndizieren. Über das Webinterface lassen sich neue Feeds hinzufügen, bestehende in Ordnern zur besseren Übersicht sammeln. Dazu können Sie interessante Nachrichten zum späteren Lesen markieren, sodass bei vielen Anwendern mit der Zeit ein richtiges Archiv entstanden ist.

## 1) Backup Google Reader

#### Daten über den Browser sichern

Der erste Schritt sollte auf jeden Fall im Backup der Daten bestehen, bevor der Dienst Google Reader am 1. Juli abgestellt wird. Google bietet seinen Nutzern eine einfache Backup-Funktion für alle wichtigen Dienste über das Webinterface im Browser. Dazu melden Sie sich mit Ihrem Google-Account bei Google Reader an und wählen das kleine Zahnrad-Icon oben rechts, um zu den Einstellungen zu gelangen. Unter dem Reiter "Import/Export" finden Sie die Einstellungen zum Imund Export von Feed-Listen. Starten Sie den Export, stellt Google nach kurzer Zeit die Daten als Archiv zum Download bereit. Darin finden Sie in der Datei "subscriptions.xml" Ihre abonnierten Feeds.

| Instellungen       2. Zucks zu Goude Ruskr         Instellungen       Abonnements       Ordner & Tags       Extras       Import/Export       Senden an       Experimente         Abonnements importieren         Falls Skonsements       Deter eine SPAL-Deteil aus:       Deter eine Seither Stellungen       Moore Marker Moorements in Google Reader exporteren. Dazu missen in there host aussacht in deter Stellungen und Deter eine SPAL experimente         Wahlen Bie nieme PML-Deteil aus:       Deter exportieren       Outer State       State       Moore       Google C         Daten exportieren       Deterexport       Import Exel-Reader       Deterexport       Moore Beert euwelhein       Deterexport         Wieb bei allen Dienstern<br>laubt Google Reader den Export<br>miticher wichtiger Ein-<br>ellungen und Daten über       Google Reader       100 %       100 %                                                                                                    | oogle            | In Google         | Reader suchen       |              |                          | - 0                              | Volker Ri       | ebartsch 0      | + Mitteilen  |
|----------------------------------------------------------------------------------------------------|------------------|-------------------|---------------------|--------------|--------------------------|----------------------------------|-----------------|-----------------|--------------|
| Installungen     Abennements     Order & Tags     Extras     Import/Export     Benden an     Experiments       Abennements importieren     Falls de von einem anderen Feder Reader wechseln, können Sie Ihro bestehenden Abennements in Google Reader seportieren. Dazu müssen in her Abes anderen frage falls de iber     Mainte Beine Odder State falls     Mainte Beine Odder seportieren. Dazu müssen in her Abes anderen falls de iber     Mainte Beine Odder seportieren. Dazu müssen in her Abes anderen falls de iber     Mainte Beine Odder seportieren. Dazu müssen in her Abes anderen falls de iber     Mainte Beine Odder State falls     Mainte Beine Odder seportieren. Dazu müssen in her Abes anderen falls de iber     Mainte Beine Odder State falls     Mainte Beine Odder seportieren. Dazu müssen in her Abes anderen falls de iber     Mainte Beine Odder State falls     Mainte Beine Odder State falls     Mainte Beine Odder St                                                                                                    | nstellunger      | e Zurück zu G     | ogle Raader         |              |                          |                                  |                 |                 |              |
| Abonements importieren Tels Se von einem anderen Fasch Reader wechsich, können Se ihre beschenden Abonements in Googie Reader exportieren. Dazu müssen in<br>ther Abos zundants in das Standardomat OPAL exporteen. Westen Informationen über das Exportieren von Abonements aus senem anderen<br>Executater:<br>Daten exportieren<br>Download your data Brough Takoud Wie bei allen Dienssten<br>aubt Googie auch bei<br>ogie Reader den Exporti<br>mtlicher wichtiger Ein-<br>ellungen und Daten über                                                                                                    | instellungen     | Abonnements       | Ordner & Tags       | Extras       | Import/Export            | Senden an                        | Experimente     |                 |              |
| Fails Sie von einem anderen Feed-Reader wechseln, können Sie Ihre beschlanden Abonnemerts in Google Reader seportieren. Dazu müssen in<br>Merkhauser inden Galten.<br>Wahren Beine OPML-Datei aus: @extravationen Kerken informationa über das Expontieren von Abonnemerts in daren<br>Merkhauser inden<br>Daten exportieren<br>Detenexportieren<br>Detenexport with an beine Dent suseelinen Deweisade<br>Weise bei allen Dienssten<br>aubt Google auch bei<br>ogle Reader den Export<br>ntlicher wichtiger Ein-<br>tilungen und Daten über                                                                                                    | Abonnement       | ts importieren    |                     |              |                          |                                  |                 |                 |              |
| Weiden Bein der Multi- Sie hier.     Weiden Bein der Multi- Sie hier.       Weiden Bein der Multi- Sie hier.     Weiden Bein der Multi- Sie hier.       Daten exportieren     Detenexport       Demetsade your date Brough Takenat     Google Reader       Wie bei allen Diensten<br>aubt Google auch bei<br>ogle Reader den Export<br>ntlicher wichtiger Ein-<br>tlungen und Daten über     Google Reader                                                                                                    | Falls Sie von ei | nem anderen Feed  | -Reader wechseln, H | önnen Sie I  | hre bestehenden A        | bonnements in                    | Google Reader   | axportieren. Da | zu müssen Si |
| Wilden Biothe OPML-Datel aus:     Text assessible:     Votate:     State:     Bider Mage Play You'rule:     News Grail Metro:       Daten exportieren     Doerload your date Brough Takeout     Datenexport     Also Daten     Deerloader Deerloader       Wie bei allen Diensten<br>aubt Google auch bei<br>ogle Reader den Export<br>mtlicher wichtiger Ein-<br>ellungen und Daten über     Google Reader<br>Bider Mage Play You'rule:     Immune Grail Metro:                                                                                                    | Feed-Reader fi   | nden Sie hier.    | Giornial OFINE Expo |              | tere informationen       | UDEL UNS EXPOI                   | deren von Abonn | lements aus ei  |              |
| Image: Constraint of the second second se | Wählen Sie ein   | e OPML-Datei aus: | Datei auswählen Ke  | ne au 🛛 +Vol | ker Suche Bilder         | Maps Play                        | YouTube News    | Gmail Mehr -    |              |
| Daten exportieren<br>Doendaad your date through Takond<br>Wie bei allen Diensten<br>aubt Google auch bei<br>oogle Reader den Export<br>mtlicher wichtiger Ein-<br>ellungen und Daten über                                                                                                    | Hochladen        |                   |                     | _            | Google                   |                                  |                 |                 |              |
| Doeeload your data Brough Takoud<br>Wie bei allen Diensten<br>aubt Google auch bei<br>oogle Reader den Export<br>mtlicher wichtiger Ein-<br>ellungen und Daten über                                                                                                    | Daten export     | ieren             |                     |              | 0                        |                                  |                 |                 |              |
| Wie bei allen Diensten<br>aubt Google auch bei<br>ogle Reader den Export<br>mtlicher wichtiger Ein-<br>ellungen und Daten über                                                                                                    | Download your    | data through Take | out                 |              | Datenexpor               | Alle Dr                          | bienst ausw     | Shien Downlos   | ida          |
| Wie bei allen Diensten<br>aubt Google auch bei<br>ogle Reader den Export<br>ntlicher wichtiger Ein-<br>illungen und Daten über                                                                                                    |                  |                   |                     |              | Google                   | Reader                           |                 |                 | ×            |
| aubt Google auch bei<br>ogle Reader den Export<br>mtlicher wichtiger Ein-<br>ellungen und Daten über                                                                                                    | Wie b            |                   | lianatan            |              | Geschätzte<br>Geschätzte | Anzahl Dateien:<br>Größe: 38.8KB | 8               |                 |              |
| aubt Google auch bei     100 %       sogle Reader den Export     100 %       mtlicher wichtiger Ein-     200 %       ellungen und Daten über     200 %                                                                                                    | wie b            | er allen L        | nensten             |              |                          |                                  |                 |                 |              |
| ntlicher wichtiger Ein-<br>ellungen und Daten über                                                                                                    |                  | oogie au          | ICH Dei             |              |                          |                                  |                 | 100.0           |              |
| illungen und Daten über                                                                                                    | ogie R           |                   | en Export           |              |                          |                                  |                 | 100 %           |              |
| ellungen und Daten über                                                                                                    | ntiiche          | er wichti         | ger Ein-            |              |                          |                                  |                 |                 |              |
|                                                                                                    | llunge           | n und Da          | aten über           | .            |                          |                                  |                 |                 |              |

/olker Suche Bilder Maps Play YouTube News Gmail Mehr-Volker Riebartsch 💿 Mitteilen... 🙀 🌣 Google Datenexport Alle Daten Dienst auswählen Downloads Q +1 >9.999 Sie bestimmen über Ihre Daten Grabbing a copy of your data? Great! We think it's really important that you have important to you and how we can improve. Wenn Sie Ihre Daten an einem anderen Ort unterbringen möchten, **überprüfen Sie unbedingt die Datenexportrichtlinien Ihres Ziels.** Möglicherweise importieren Sie Ihre Daten in einen Dienst, aus dem Sie sie später nicht mehr exportieren können und damit wichlige inh Foots zurücklissen müssen, wem Sie eine Dienst Ingen/ausn wicker verlassen möchten. ht: Ihre Daten sind wichtig! Laden Sie keine Archive auf öffentliche Computer her 08.04.2013 15:52:0 aboeschlo Google Reader Verfügbar bis: 15.04.2013 15:52:06 Dateien: 8 Größe: 38,8KB @gmail.com-takeout.zip Heute 13:02 Heute 13:02 Heute 13:02 Heute 13:02 Heute 13:02 Heute 04:01 Heute 04:01 Heute 04:01 Heute 04:01 1.68 Reine...ument Reine...ument Reine...ument Reine...ument Reine...ument 1 KE 209 Byte 4 KB liked.is 235 Byte 4 KB shared-by-followers.jsor eute 04:01 shared jsor Heute 04:01 Heute 13:02 starred ison Heure 04:01 25 KB Reine...ument XML Documen Heute 13:02 Heute 13:02 Heute 04:01

2) Die exportierten Daten werden als Archiv auf dem Rechner gespeichert, inklusive der abonnierten Feeds.

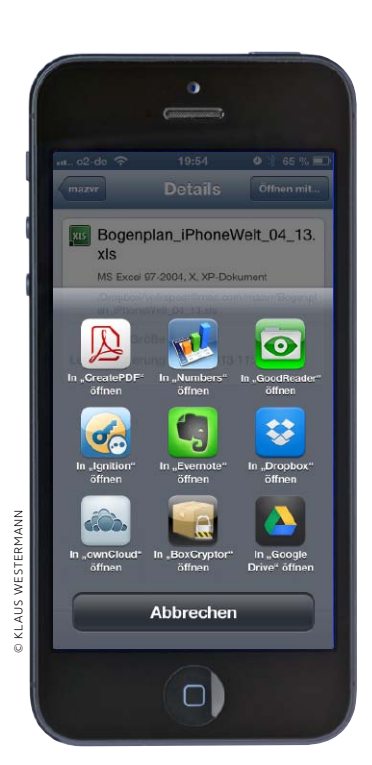

# Der eigene Cloud-Server

Owncloud ist eine kostenlose Lösung, die als Cloud-Server im privaten oder beruflichen Umfeld ihren Dienst tut. Wir stellen die Software vor

C loud-Computing ist in. Neben den Platzhirschen Dropbox, Google Drive, Sugar Sync und Co. gibt es fast wöchentlich neue Angebote, die Daten der Anwender kostenlos im Internet zu speichern. Der Vorteil liegt auf der Hand: Von überall haben Sie Zugriff auf Ihre wichtigen Daten, einen Internet-Zugang vorausgesetzt. Bei Cloud-Volumes handelt es sich quasi um externe Festplatten, die im Internet ihren Job tun. Ein wichtiger Unterschied zu einer externen Festplatte bereitet Benutzern gelegentlich Sorgen. Das Volume "gehört" nicht wirklich dem einzelnen User, es ist Teil einer Ansammlung von Festplatten und Computern. Der Privatnutzer weiß nicht, wer Zugang zu seinen Daten hat.

#### Vertrauliche Daten

Wer lediglich unwichtige Dateien oder Fotos auf einem Cloud-Volume auslagert, mag sich hier nicht viel Gedanken machen. Geht es allerdings um vertrauliche Dateien, Firmendaten und Ähnliches, muss die Frage

## 1) Vorbereitung

#### Installations-Skript und Clients laden

Owncloud lässt sich auf dem eigenen Server im Unternehmen oder untergestellt bei Ihrem Webspace-Provider installieren. Wir zeigen im Workshop die letztere Option. Am einfachsten funktioniert das über "Web Installer", mit ein paar Klicks ist der Cloud-Dienst online. Owncloud bietet neben Clients für iOS und Android auch kostenlose für Ihren Rechner unter Windows, OS X oder Linux. Der einfachste Weg für die Installation auf Ihrem Webspace erfolgt über den Webinstaller. Die Skript-Datei kopieren Sie einfach in Ihr Webspace und rufen sie per Browser auf. Der Installer führt Sie in wenigen Schritten durch den Prozess, lädt dabei alle benötigten Dateien für Owncloud in der aktuellen Version vom Server des Herstellers. Die manuelle Installation ist deutlich komplexer.

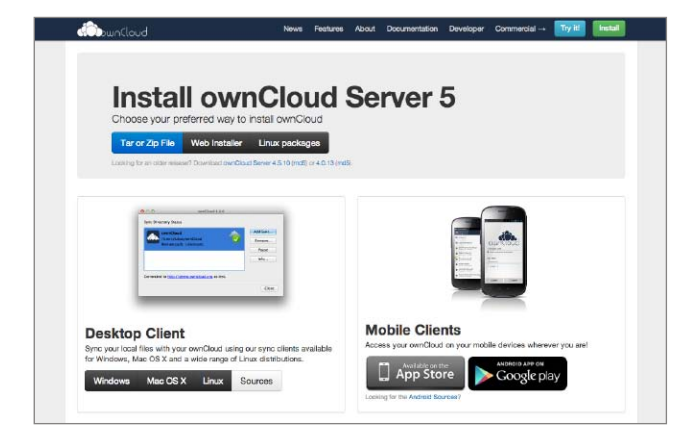

1) Owncloud bietet zahlreiche Installationsoptionen für die Server-Software, dazu auch kostenlose Clients für Rechner und iPhone.

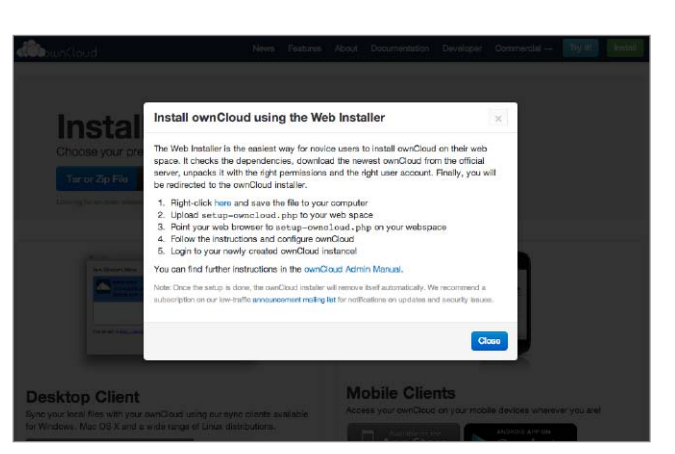

2) Die einfachste Installation erfolgt über ein Skript, das sich unter "Web Installer" (Bild 1.1) auswählen und lokal laden lässt.

#### TIPPS & TRICKS SPECIAL TELEFON

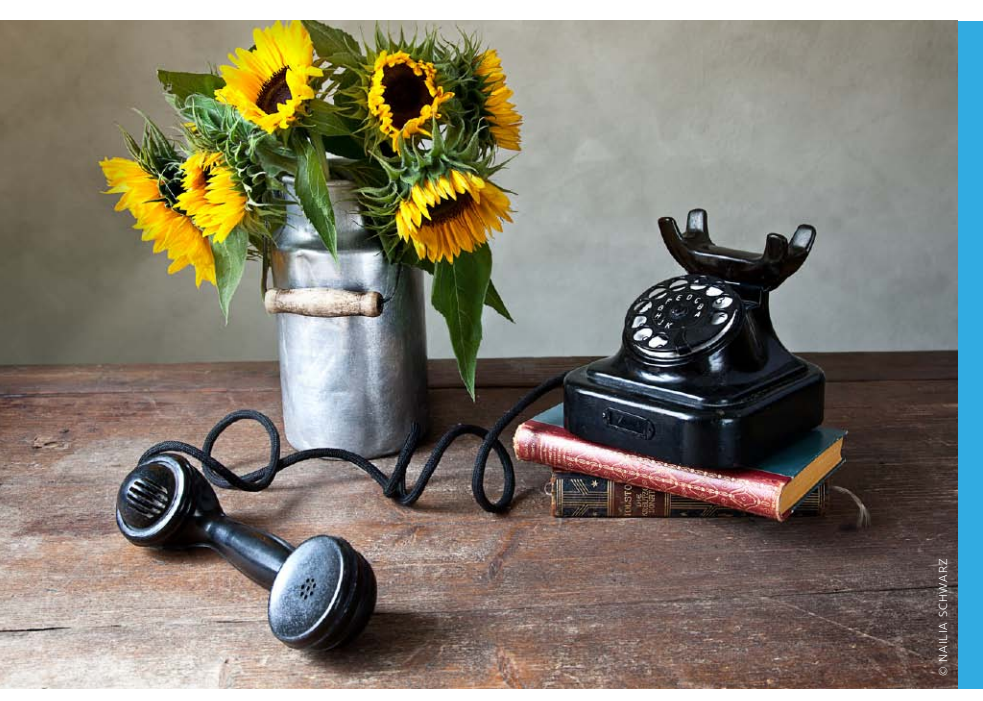

Bei allem Hype um neue Funktionen von iOS und iPhone gerät eines leicht in den Hintergrund: das iPhone als mobiles Telefon. Auch hier bessert Apple bei jedem iOS-Update nach, meist werden interessante neue Optionen jedoch nicht groß herausgestellt. Mit ein paar Handgriffen wird das iPhone zur Telefonzentrale mit tollen Features

# Die besten Tipps & Tricks Telefon

### **Rückruf-Erinnerung**

Anruf ablehnen – Erinnerung an Rückruf speichern

Nicht immer erreicht Sie ein Anruf im passenden Moment. Deshalb lässt sich das iPhone stumm schalten, es vibriert bei eingehenden Anrufen. Die Mailbox nimmt optional eine Nachricht des Anrufers an. Ein schneller Blick auf das iPhone-Display zeigt während des Anrufs meist an, wer am anderen Ende der Leitung ist. Falls Sie auf den Anruf gewartet haben und den Anrufenden später zurückrufen wollen, schieben Sie das Telefonhörer-Icon nach oben (Bild rechts). Telefon bietet Ihnen jetzt zwei Optionen, wählen Sie "Später erinnern".

Im folgenden Dialog können Sie die Art der Erinnerung auswählen: Automatisch nach einer Stunde, beim Verlassen oder der Ankunft zu Hause oder bei der Ankunft an der Arbeitsstelle. Telefon arbeitet hier mit der App Erinnerungen zusammen, bietet zeit- oder ortsbezogene Erinnerungen an einen Termin. Die Option ist praktisch für vergessliche Zeitgenossen. vR

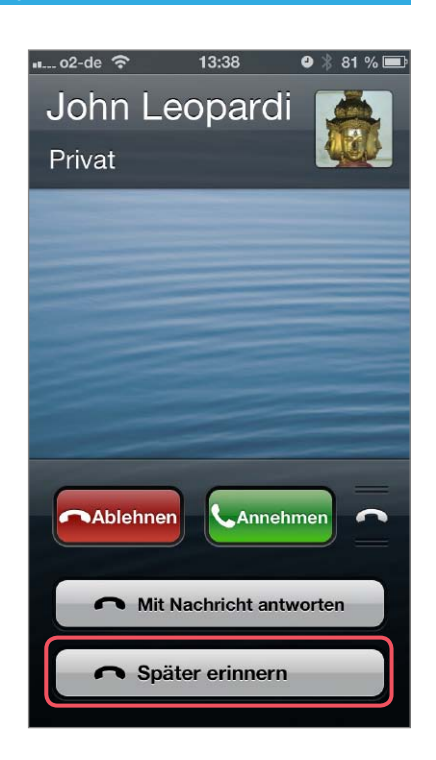

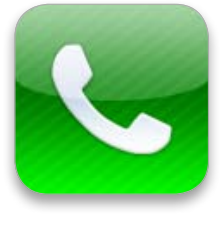

#### Anonym telefonieren

Nicht immer wollen Sie, dass der Angerufene Ihre Telefonnummer angezeigt bekommt. Personengruppen wie Lehrer, Rechtsanwälte oder andere legen Wert auf Anonymität. Wer grundsätzlich die Rufnummer nicht übermitteln will. deaktiviert unter "Einstellungen > Telefon > Meine Rufnummer senden" die Option. Um einen einzelnen Anruf anonym zu tätigen, tippen Sie vor der Rufnummer #31#, und die Nummer wird unterdrückt.

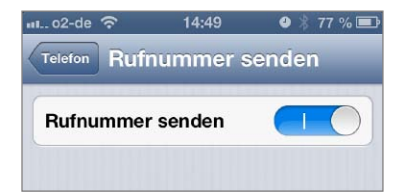